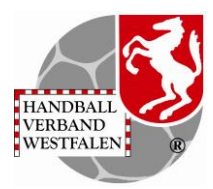

## Anleitung zur Registrierung im Phönix KreisauswahlspielerIn / StützpunktspielerIn / KaderspielerIn

#### Lieber Spieler\*in, liebe Eltern!

Du/ Ihr Kind hat die Möglichkeit an Fördermaßnahmen des Handballverbandes Westfalen und/oder seiner Handballkreise teilzunehmen und wird im Rahmen dieser Maßnahmen nach Berufung auch an Sichtungen und Lehrgängen bzw. am Training in den Stützpunkten teilnehmen.

Damit es richtig losgehen kann, sollten folgende Aufgaben erledigt werden:

### 1. Registrierung in unserem Verwaltungsprogram Phönix (siehe Anlage 1) (Wichtig: Zuverlässige E-Mail-Adresse angeben)

# Nach der Registrierung Dich nochmal einloggen um die Angaben Anschrift/Telefonnummer in deinem Account zu vervollständigen

Die Funktion "Kreisauswahl / Stützpunktspieler\*In / Kaderspieler\*In" kann der jeweilige Spieler durch angegeben folgende Punkte erhalten:

- Allgemeine Infos (Name, Geburtsdatum etc.)
- Adresse
- Telefonnummer (Notwendig für eine kurzfristige Kontaktaufnahme, z.B. im Falle einer Nachnominierung)
- E-Mail-Adresse
- Vereinszugehörigkeit (siehe Anlage 2)

Achtung! Bevor Ihr die Seite verlasst, ist es immer notwendig, einen Haken " $\checkmark$ " bei der Datenschutzerklärung zu setzen und auf den grünen Speicherbutton zu klicken. Sonst sind die Angaben wieder verschwunden.

### 2. Einwilligungserklärung hochladen

Voraussetzung: Account hat die Funktion "Kreisauswahl / Stützpunktspieler\*In / Kaderspieler\*In"

Unter "Kennzeichen" die ausgefüllte und unterschriebene Einwilligungserklärung hochladen

(https://www.handballwestfalen.de/fileadmin/user\_upload/Einwilligungserklaerung\_Phoeni x\_Kader.pdf)

(Anleitung: Anlage 2)

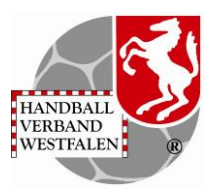

Nachdem die ausgefüllte und unterschriebene Einwilligungserklärung hochgeladen ist, ist keine weitere Mitteilung per Mail notwendig. Dieser Bearbeitungsprozess kann schon mehr als 24 Stunden dauern!

Jetzt ist erstmal alles erledigt und Ihr werdet zukünftig direkt per Mail über evtl. Nominierungen zu Stützpunkteinladungen/Lehrgängen informiert.

Bei Problemen bei Registrierung oder Hochladung der Erklärung leistet Frau Andrea Biniasch in der Geschäftsstelle des HV Westfalen gerne Hilfestellung. Sie ist in ihrer Geschäftszeit Di: 14-19 Uhr und Fr: 9-14 Uhr über Telefon 0231 999606-83 oder über die Mailadresse <u>andreabiniasch@handballwestfalen.de</u> erreichbar.

Mit sportlichen Grüßen

Zsolt Homovics Landestrainer Andrea Biniasch Finanzen/Verwaltung Geschäftsstelle

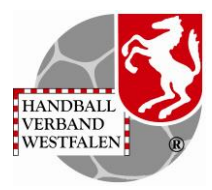

### ANLAGE 1

# Registrierung Verwaltungssystem Phönix

Dieser Vorgang ist einmalig durchzuführen.

Über den Link auf der Homepage des HVW unter HV Westfalen Untermenü Verbandsverwaltung Phönix den Link anklicken oder über den Internetbrowser <u>https://hw.it4sport.de</u> eingeben

| PLAND<br>VER-<br>W151              | RALL<br>NAD                                                                  | <b>Login</b> Phoenix II                                                                |       |
|------------------------------------|------------------------------------------------------------------------------|----------------------------------------------------------------------------------------|-------|
| 1 Ben                              | utzer                                                                        |                                                                                        |       |
| Pas                                | swort                                                                        |                                                                                        |       |
| At                                 | bbruch                                                                       | Anmelden                                                                               |       |
| Neu reg<br>Passwo<br>Benutze       | istrieren?<br>rt vergessen?<br>ername vergessen                              | ?                                                                                      |       |
| Durch die Anm<br>Phoenix<br>© 2012 | eldung stimmen Sie<br>II - die Verwaltungs<br>2 - 2020 i <b>t4sport</b> Gmbł | der Verwendung von Cookie<br>software für Sportverbände<br>†   Impressum   Datenschutz | s zu. |

Auf "Neu registrieren?" klicken

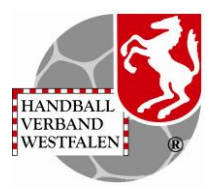

### Registrierung

| VOI | name                                                                             |
|-----|----------------------------------------------------------------------------------|
| Na  | chname                                                                           |
|     | Geburtsdatum                                                                     |
| 1   | Benutzername                                                                     |
| 0   | E-Mail-Adresse                                                                   |
| 0   | E-Mail-Adresse bestätigen                                                        |
|     | Ich bin kein Roboter.<br>reCAPTCHA<br>Datenschutzerklärung - Nutzungsbedingunger |
| •   | Passwort                                                                         |
|     |                                                                                  |

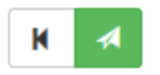

Angaben vollständig ausfüllen, das Passwort muss mindestens 8 Zeichen haben. Datenschutzerklärung lesen und Haken im Feld Datenschutzerklärung sowie auf Button "Ich bin kein Roboter" setzen. Nach dem Absenden mit folgt die Antwort.

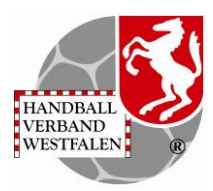

### Vereinszugehörigkeit

Warum ist es wichtig die Vereinszugehörigkeit auszuwählen?

Bsp.: Bestätigungen für Lehrgängen, Zuteilung von Funktionen etc.

|      |           | RANDIAL<br>WISTALEN | ð     | Handball<br>Martin-S<br>44227 D | verband W<br>chmeißer-<br>ortmund | /estfalen<br>Weg 16 | e.V.          |             |      |
|------|-----------|---------------------|-------|---------------------------------|-----------------------------------|---------------------|---------------|-------------|------|
|      | A         | Persor              | nen   |                                 |                                   |                     |               |             |      |
|      | Eiger     | nes Profil          | Ver   | einszugehörigkeit               | Kader                             | Pässe               | Seminare      | Lizenzen    | Ehr  |
|      | Ver       | eine                |       |                                 |                                   |                     |               |             |      |
| Vere | lein hinz | ufügen              |       |                                 |                                   |                     |               |             |      |
|      | Phoe      | nix II - Ve         | rsion | 2.6                             |                                   | Har                 | ndballverband | l Westfalen | e.V. |

Nach Klick auf das Pluszeichen öffnet sich ein Feld, in das man den entsprechenden Verein eintragen kann,

| igenes Profil Vereinszugehörigkeit                                             | Kader | Pässe | Seminare     | Lizenzen      | Ehrungen       | Rechnungen    | Dokumente     | Postfach | Nev |
|--------------------------------------------------------------------------------|-------|-------|--------------|---------------|----------------|---------------|---------------|----------|-----|
| /ereine                                                                        |       |       |              |               |                |               |               |          |     |
| +                                                                              |       |       |              |               |                |               |               |          |     |
| АК                                                                             |       | ×     |              |               |                |               |               |          |     |
| 102002   DJK Adler 1920 Brakel e.V.                                            | ^     |       |              |               |                |               |               |          |     |
| 109046   DJK Blau-Weiß Annen e.V.                                              |       |       |              |               |                |               |               |          |     |
| 103006   DJK Blau-Weiß Bielefeld e.V.                                          |       |       |              |               |                |               |               |          |     |
| 105037   DJK Eintracht Coesfeld VBRS e.V.                                      |       | Han   | dballverband | d Westfalen ( | e.V.   Martin- | Schmeißer-Weg | 16   44227 Do | ortmund  |     |
| 106022   DJK Eintracht Hiltrup 1964 e.V.                                       |       |       |              |               |                |               |               |          |     |
|                                                                                |       |       |              |               |                |               |               |          |     |
| 109001   DJK Ewaldi Aplerbeck 1930 e.V.                                        |       |       |              |               |                |               |               |          |     |
| 109001   DJK Ewaldi Aplerbeck 1930 e.V.<br>108056   DJK Germania Gladbeck e.V. |       |       |              |               |                |               |               |          |     |

und durch Klick auf das Diskettensymbol die Vereinszugehörigkeit zu speichern.

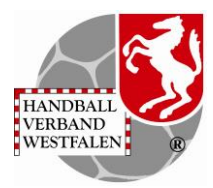

#### Erstanmeldung

Über den Link auf der Homepage des HV Westfalen unter **Phönix** den Link anklicken oder über den Internetbrowser https://hw.it4sport.de eingeben

|      | REALBAND<br>WISTRALD                                                              | <b>Login</b> Phoenix II                                                                              |
|------|-----------------------------------------------------------------------------------|----------------------------------------------------------------------------------------------------|
|      | Benutzer                                                                          |                                                                                                    |
|      | Passwort                                                                          |                                                                                                    |
|      | Abbruch                                                                           | Anmelden                                                                                             |
|      | Neu registrieren?<br>Passwort vergessen?<br>Benutzername verges                   | sen?                                                                                                 |
| Durc | ch die Anmeldung stimmen<br>Phoenix II - die Verwaltu<br>© 2012 - 2020 it4sport G | Sie der Verwendung von Cookies zu.<br>ngssoftware für Sportverbände<br>mbH   Impressum   Datenschutz |

Eintrag Benutzername und Passwort -> Klick auf

Anmelden

Durch Klick auf "**Personen"** erhält man einen Überblick zu den bereits gespeicherten Daten. Soweit sind Vorname, Name und Geburtsdatum mit bereits vorhandenen Daten aus Übernahmen übereinstimmen, werden diese automatisch eingesetzt.

#### Überprüfung "Eigenes Profil"

Hier können fehlende Daten ergänzt bzw. überholte/falsche Daten korrigiert oder aktualisiert werden.

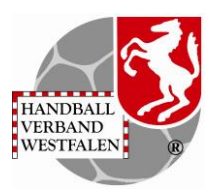

### ANLAGE 2 Hochladen Einwilligungserklärung

Nach abgeschlossener Registrierung und mit Vervollständigung der Angaben Anschrift/Telefonnummer informieren Sie per Mail unsere Geschäftsstelle: <u>andrea-biniasch@handballwestfalen.de</u>

Dort wird für Ihr Kind die Funktion Kaderspieler/in hinterlegt. Ohne diese Funktionszuweisung ist das in Folge beschrieben Hochladen nicht möglich.

Nach Zuweisung der Funktion erhalten Sie von der Geschäftsstelle eine Bestätigung als Antwort auf Ihre Mail.

Zuerst speichern Sie die ausgefüllte und unterschriebene Einwilligungserklärung (Formular unter: <u>https://www.handballwestfalen.de/fileadmin/user\_upload/Einwilligungserklaerung\_Phoenix\_Kader.</u> <u>pdf</u>) auf Ihrem Rechner.

Dann gehen Sie wie folgt beschrieben weiter vor:

- 1. Im PersonenAccount "Eigenes Profil" öffnen
- 2. Kennzeichen auswählen

|                                               | Handballverband Westf<br>Martin-Schmeißer-Weg<br>44227 Dortmund | len e.V.<br>16       |                                                         | L Mi               | ister, Bodo Rolle: | PersonenAccount               |
|-----------------------------------------------|-----------------------------------------------------------------|----------------------|---------------------------------------------------------|--------------------|--------------------|-------------------------------|
| Personen                                      |                                                                 |                      |                                                         |                    |                    | T                             |
| enes Profil Ve                                | ereinszugehörigkeit Kader Päs                                   | se Seminare Lizenzen | Ehrungen Rechnungen Do                                  | kumente Postfac    | h Newsletter Pa    | sswort rn                     |
| genes Profil                                  | bearbeiten                                                      |                      |                                                         |                    |                    |                               |
|                                               |                                                                 |                      |                                                         |                    |                    |                               |
| rs. Daten 0 Fu                                | nktionen Kennzeichen                                            |                      |                                                         |                    |                    |                               |
| nrede:                                        | Herr                                                            |                      | Tel. priv.:                                             | <b>\$</b> 02305471 | 114711             | □ n.v.*                       |
|                                               | 1                                                               |                      |                                                         | (market)           |                    |                               |
| ner:                                          |                                                                 |                      | Tel. ges.:                                              | C                  |                    | 🗹 n.v.*                       |
| orname:                                       | Bodo                                                            |                      | Nobil priv.:                                            | 0                  |                    | ⊠ n.v.*<br>⊠ n.v.*            |
| ntei:<br>orname:<br>achname:                  | Bodo<br>Muster                                                  |                      | Tel. ges.:<br>Mobil priv.:<br>Mobil ges.:               |                    |                    | Ø n.v.*<br>Ø n.v.*<br>Ø n.v.* |
| itei:<br>'orname:<br>lachname:<br>irma/Inst.: | Bodo<br>Muster                                                  | ,                    | Tel. ges.:<br>Mobil priv.:<br>Mobil ges.:<br>Fax priv.: |                    |                    | ☑ n.v.*<br>☑ n.v.*<br>☑ n.v.* |

3. Eingabe durch Klick auf Button "Bleistift" öffnen

| Personen                                   |             |                 |             |              |           |          |            |                 |   |
|--------------------------------------------|-------------|-----------------|-------------|--------------|-----------|----------|------------|-----------------|---|
| genes Profil Vereinszugehörigkeit Kar      | der Pässe S | eminare Lizenzo | en Ehrungen | Rechnungen   | Dokumente | Postfach | Newsletter | Passwort ändern |   |
| igenes Profil bearbeiten                   |             |                 |             |              |           |          |            |                 |   |
| ers. Daten <b>0</b> Funktionen Kennzeichen |             |                 |             |              |           |          |            |                 |   |
| Bezeichnung                                | Soll-Zuo.   | Ist-Zuo.        | Datei       |              |           |          | Gülti      | g bis           |   |
| Einwilligungserklärung Kader Jugend        | V           |                 |             | Durchsuchen. |           |          |            |                 | 1 |
| Führungszeugnis (erweitert)                |             |                 |             | Durchsuchen. |           |          |            |                 |   |
| Ehrenkodex anerkannt                       |             |                 |             | Durchsuchen. |           |          |            |                 |   |
|                                            |             |                 |             |              |           |          |            |                 | 3 |

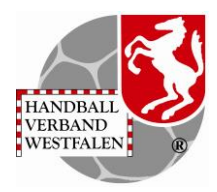

4. Durch Klicken auf "Durchsuchen" können Sie die Datei, die auf Ihrem Rechner gespeichert ist, hochladen

| Personen                                  |             |                 |                    |                  |                   |                 |   |
|-------------------------------------------|-------------|-----------------|--------------------|------------------|-------------------|-----------------|---|
| enes Profil Vereinszugehörigkeit Ka       | der Pässe S | eminare Lizenze | n Ehrungen Rechnun | gen Dokumente Po | stfach Newsletter | Passwort ändern |   |
| genes Profil bearbeiten                   |             |                 |                    |                  |                   |                 | 1 |
| rs. Daten <b>0</b> Funktionen Kennzeichen |             |                 |                    |                  |                   |                 |   |
| ezeichnung                                | Soll-Zuo.   | Ist-Zuo.        | Datei              |                  | Gültig            | ı bis           |   |
| inwilligungserklärung Kader Jugend        | 2           |                 | Durchsu            | chen             |                   |                 | • |
| ibrunarzauanie (anvaitaet)                |             |                 |                    | ben              |                   |                 | 4 |
| uni ungszeugnis (erweitert)               |             |                 |                    |                  |                   |                 |   |

- 5. Klicken Sie auf Button "Sichern" und warten Sie, dass der Dateiname Ihrer Datei erscheint.
- 6. Klicken Sie auf Button "Speichern".

Der Vorgang ist abgeschlossen.

Die Geschäftsstelle erhält über den abgeschlossenen Vorgang eine automatisierte Nachricht. Nachdem die ausgefüllte und unterschriebene Einwilligungserklärung hochgeladen ist, ist keine weitere Mitteilung per Mail notwendig. Dieser Bearbeitungsprozess kann schon mehr als 24 Stunden dauern!